# **Tierheim** Herne-Wanne

# Anleitung Tierverwaltung

🛛 🧕 🚺 Tierheim Herne-Wanne

Loggen Sie sich über den bekannten Button, unten auf der Homepage, ein.

| Impressum | Datenschutz | Anfahrt | Mitarbeiterlogin |
|-----------|-------------|---------|------------------|
| mpressum  | Datensonaiz | Ameunt  | Mitarbeitenogin  |

Klicken Sie im Menü anschließend auf "Tierheimverwaltung".

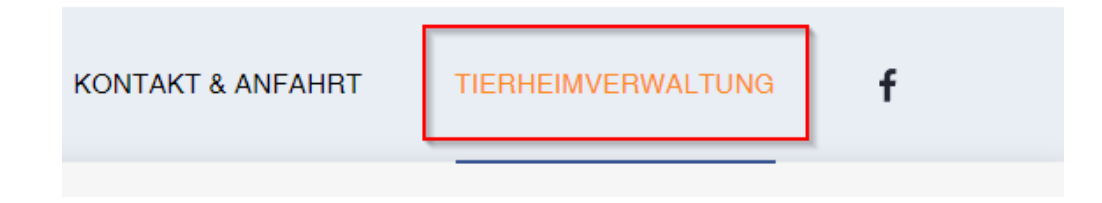

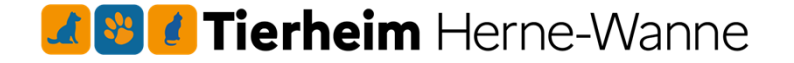

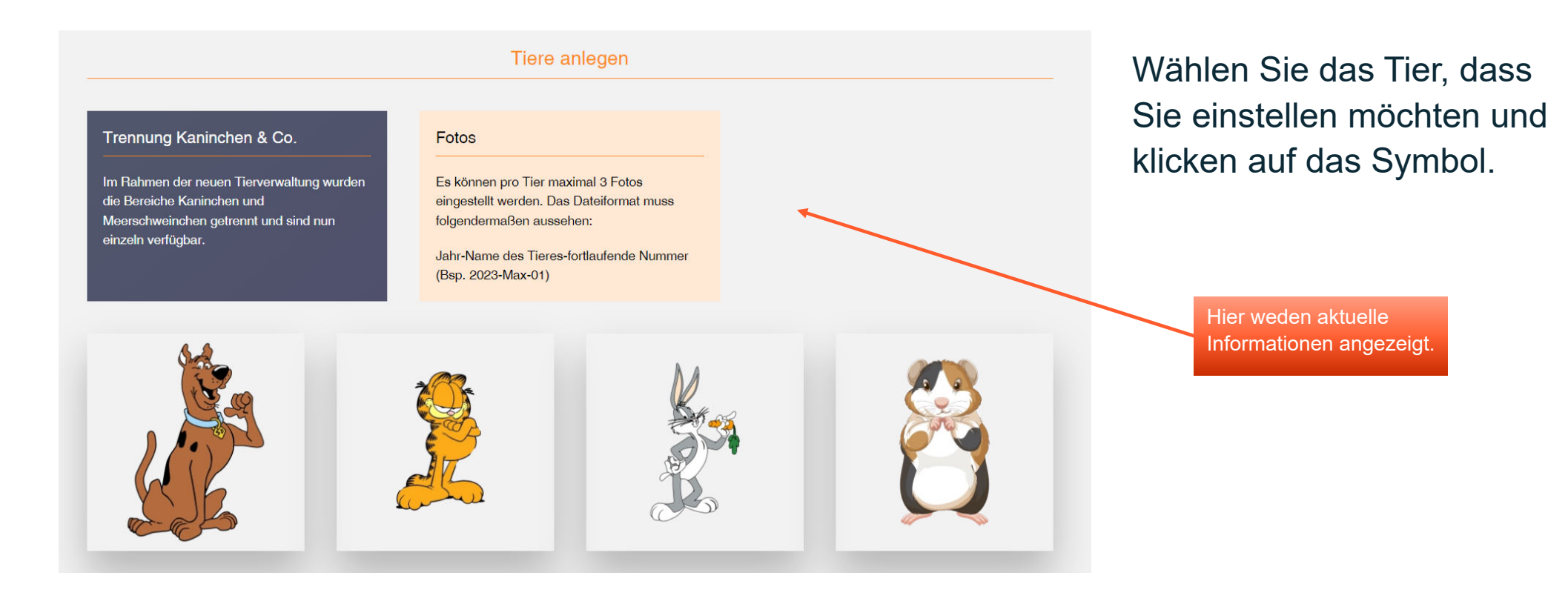

## **Zerreim** Herne-Wanne

### Add Hunde

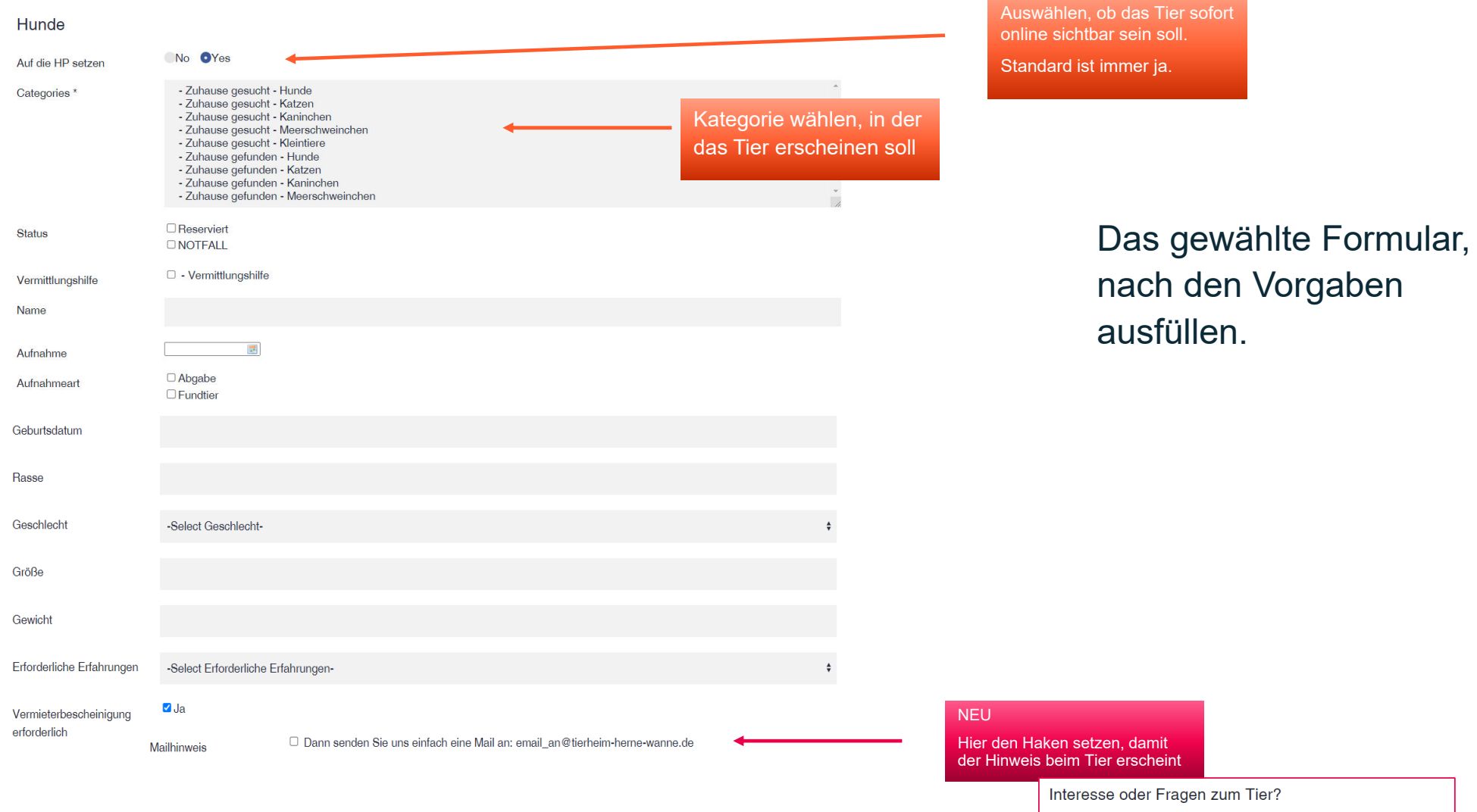

Dann senden Sie uns einfach eine Mail an: email\_an@tierheim-herne-wanne.de

## **Zerreim** Herne-Wanne

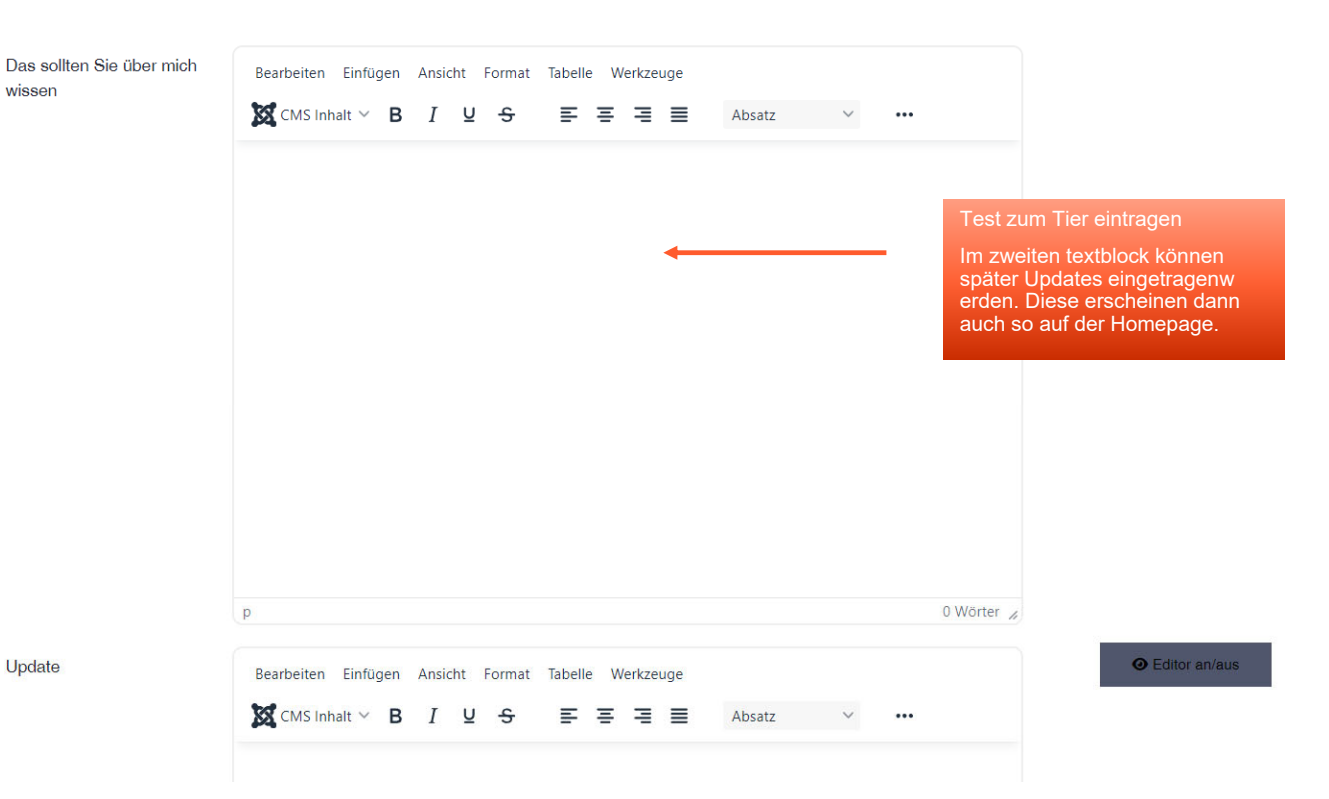

Das gewählte Formular, nach den Vorgaben ausfüllen.

**Zerreim** Herne-Wanne

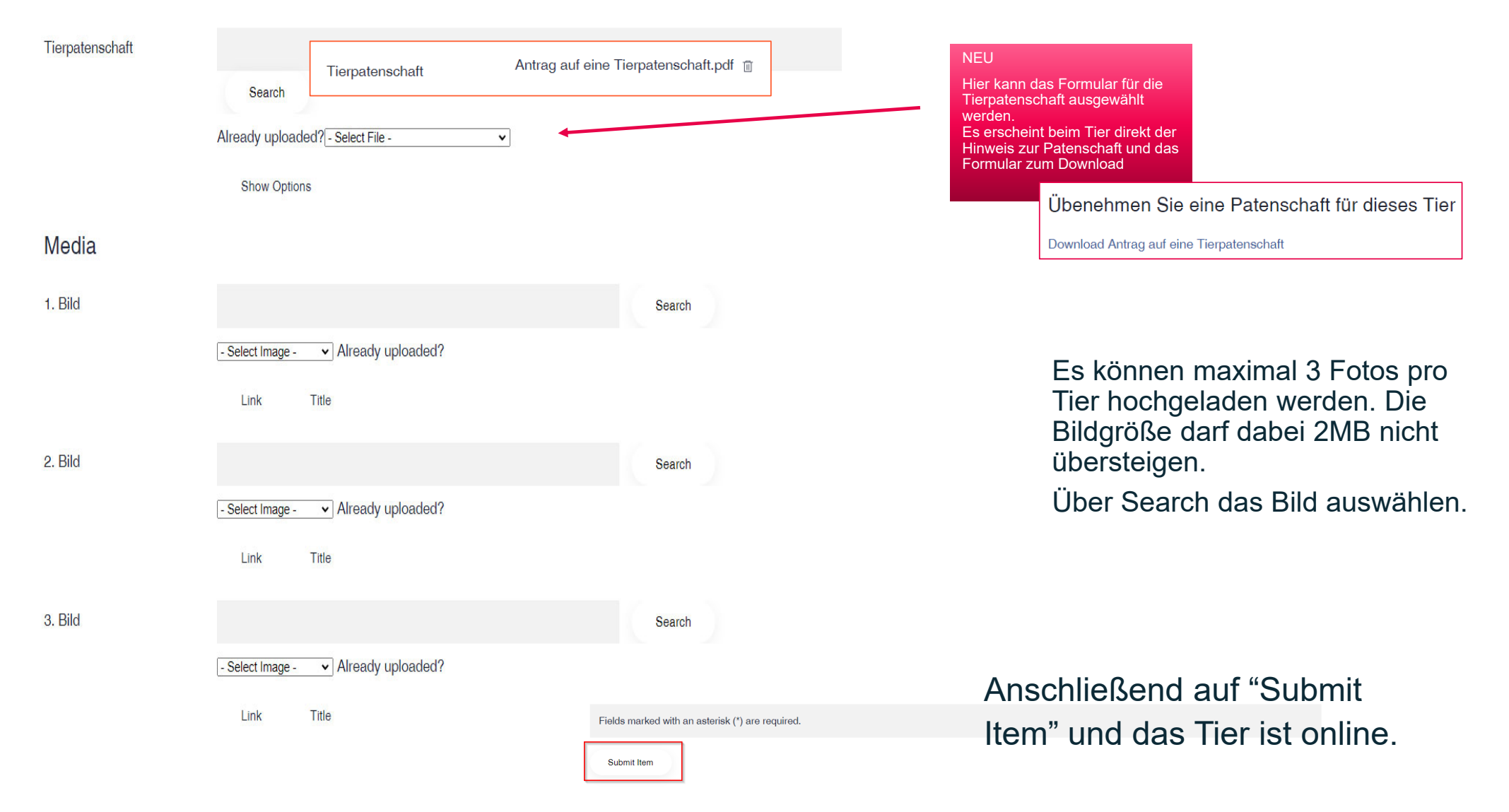

## **Werne-Wanne Wanne**

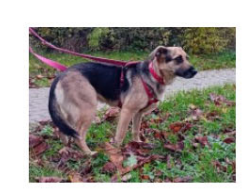

#### Maika

Aufnahme: 19.11.23 Aufnahmeart: Abgabe Geburtsdatum: 01.01.2022 Rasse: Schäferhund-Mix Geschlecht: Weiblich, kastriert Zum Steckbrief

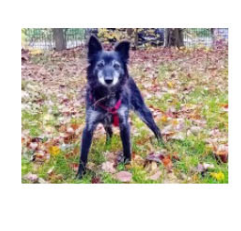

Hella Aufnahme: 19.11.23 Aufnahmeart: Abgabe Geburtsdatum: 01.05.2013 Rasse: Mischling Geschlecht: Weiblich, kastriert

Zum Steckbrief

#### Hinweis

Die Tiere werden nach dem Datum der Aufnahme im Tierheim sortiert. Das neueste ist dabei immer zuerst sichtbar.

So warden die Tiere auf der Übersichtsseite dargestellt. Felder, die nicht ausgefüllt wurden, werden auch nicht angezeigt.

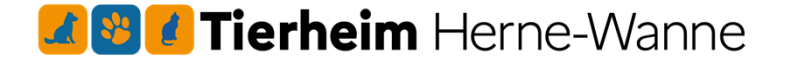

### Maika

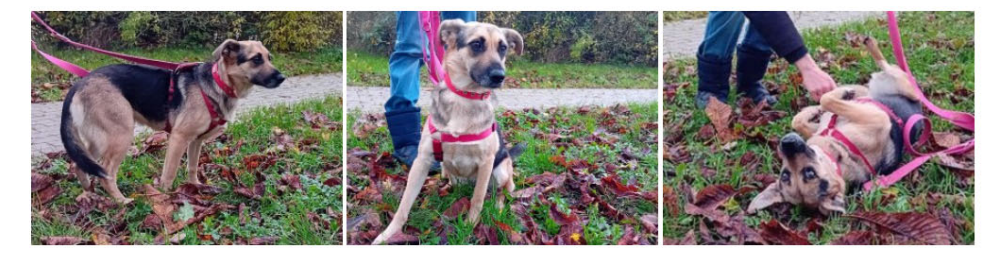

#### Specifications

Aufnahme: Sonntag, 19 November 2023 Aufnahmeart: Abgabe Geburtsdatum: 01.01.2022 Rasse: Schäferhund-Mix Geschlecht: Weiblich, kastriert Erforderliche Erfahrungen: Für Anfänger geeignet

So werden die Tiere auf der Übersichtsseite dargestellt. Felder, die nicht ausgefüllt wurden, werden auch nicht angezeigt.

## **Zellet Tierheim** Herne-Wanne

Edit Item

Ist man eingeloggt, kann das Tier hierüber direkt bearbeitet werden.

Es erscheint das bekannte Formular mit den ausgefüllten Daten.

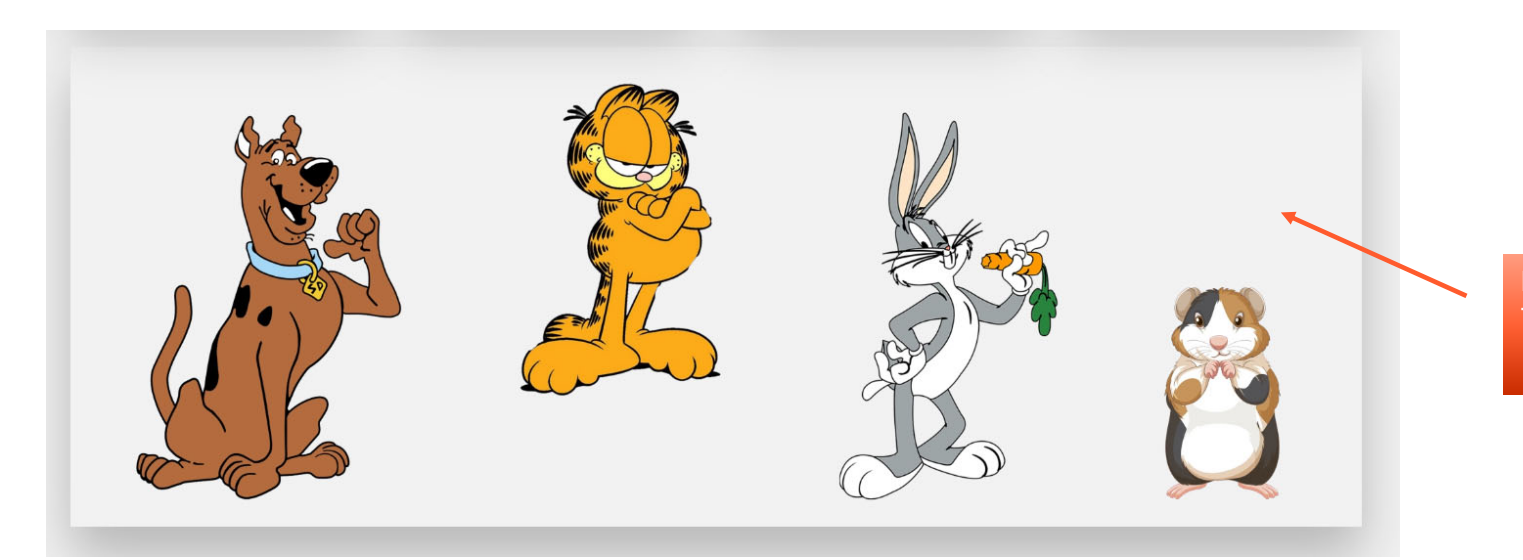

Hierüber lassen sich im Backend alle Tiere verwalten.

**Z E Tierheim** Herne-Wanne

| Items Categories Frontpage C | Comments Tags Submissions | Config    |           |            |          |                  |                | •                   |            |
|------------------------------|---------------------------|-----------|-----------|------------|----------|------------------|----------------|---------------------|------------|
|                              | Search Reset              |           |           |            | - Se     | elect Author - 🗸 | 2 ect Type - 🗸 | - Select Category - | Ŷ          |
| Name                         | Туре                      | Published | Frontpage | Searchable | Comments | Order Priority   | Access         | Author              | Date▼      |
| 🗋 📄 Degus 🚺                  | Kleintiere                | 2         | 0         | ~          | ~        | a 0 a            | Öffentlich     | Markus Gehrmann     | 04.12.202  |
| Hamster                      | Kleintiere                | 2         | 0         | ~          | ✓        | a 0 a            | Öffentlich     | Markus Gehrmann     | 04.12.202  |
| Meerschweinchen              | Kleintiere                | 2         | 0         | ~          | ~        | a 0 a            | Öffentlich     | Markus Gehrmann     | 04.12.2023 |
| 🗌 📔 Rennmäuse                | Kleintiere                | 0         | Q         | ~          | ~        | a 0 a            | Öffentlich     | Markus Gehrmann     | 04.12.202  |

## **Zerreim** Herne-Wanne